## For iPhone or iOS Device Users

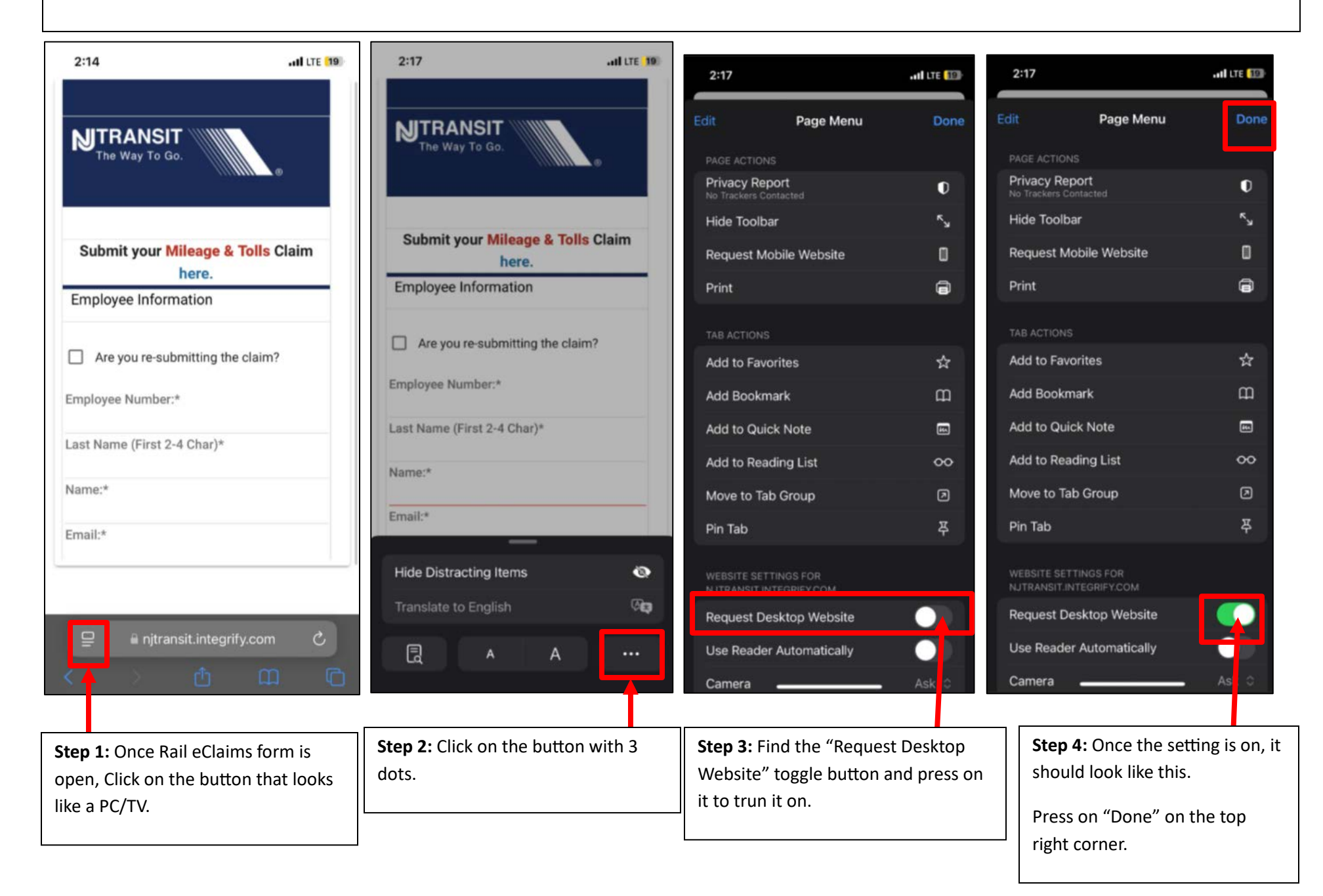

## For Android Device Users (Chrome browser)

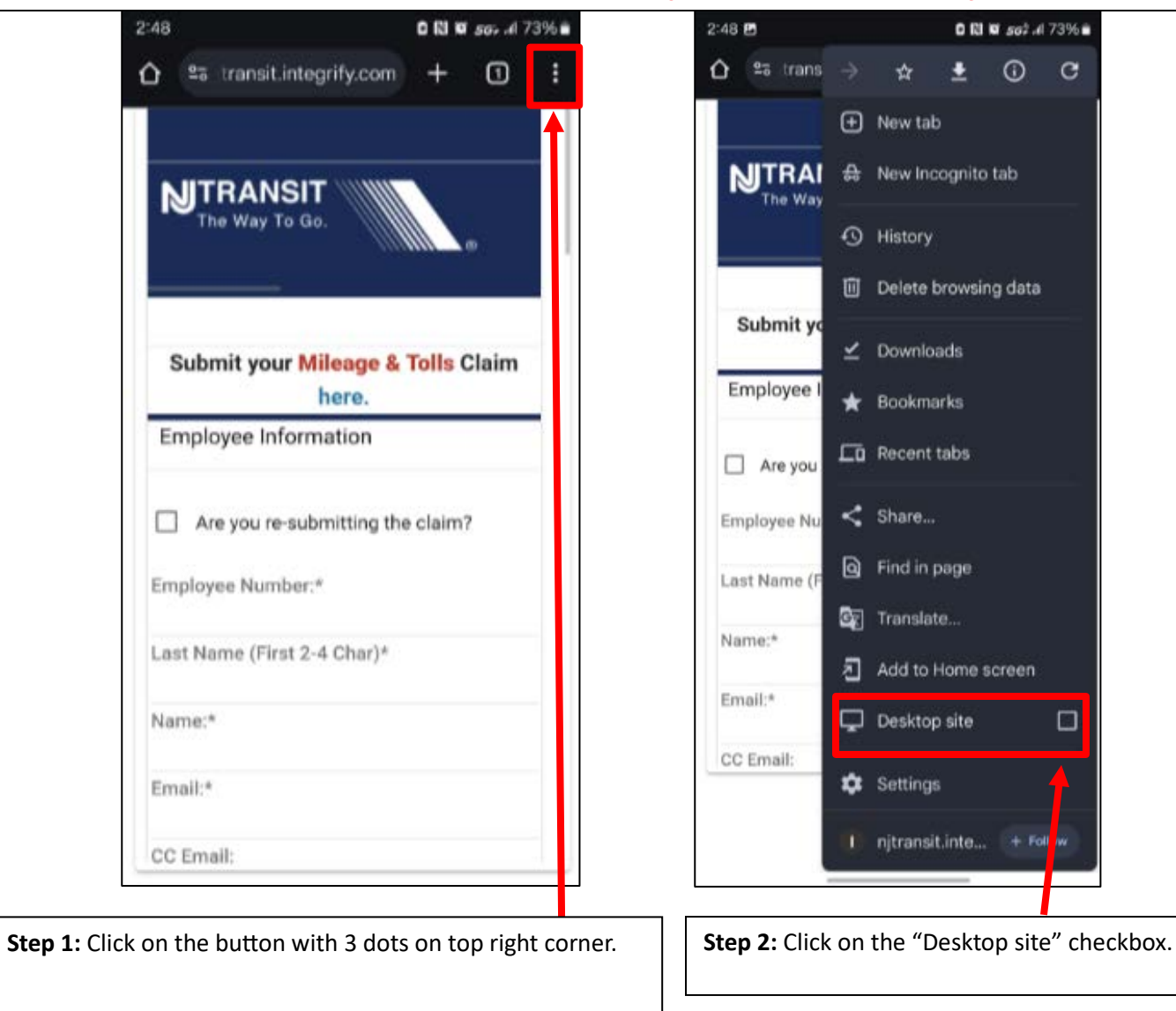